# <u> คู่มือการลงทะเบียนและการเริ่มเข้าใช้งาน</u>

### E-mail @ru.ac.th by Microsoft Office 365

 เข้าไปลงทะเบียนขอเข้าใช้งาน E-mail @ru.ac.th by Microsoft Office 365 ได้ที <u>http://www.ru.ac.th</u> เข้าไปที่ >> สารสนเทศบุคลากร >> MICROSOFT OFFICE 365 หรือ Link : <u>https://forms.gle/hifb49jSz9xthnsSA</u>

| มหาวิทยาลัยรามคำแหง<br>Ramkhamhaeng University<br>номе                   | สารสนเทศบุคลากร                                               |                                                                                                    |
|--------------------------------------------------------------------------|---------------------------------------------------------------|----------------------------------------------------------------------------------------------------|
| หน้าหลัก<br>                                                             |                                                               |                                                                                                    |
| เกอร์กับมีหารกอาลอ<br>INFORMATION ►<br>สารสมเทศสำหรับนักศึกษา<br>มร.30 ► |                                                               | MICROSOFT OFFICE365<br>***(สำหรับใช้งาน PORTFOLIO)***                                                            |
| กระบวนวิชาที่เปิดสอนพร้อมกับวันเวลาสอบ                                   |                                                               | ลงทะเบียนเข้าใช้งาน Microsoft Office365 (@ru.ac.th)                                                              |
| CAMPUS ▶<br>สาขาวิทยบริการ                                               | RU PERSONAL                                                   | ***(สำหรับใช้งาน Portfolio)***                                                                                   |
| MEDIA •<br>สื่อการเรียนการสอน,สื่ออื่นๆ                                  | สารสนเทศบุคลากร ม.ร.                                          |                                                                                                    |
| JOURNALS&RESEARCH ≯<br>วารสาร,งานวิจัย                                   |                                                               |                                                                                                    |
| APPLICATIONS .                                                           |                                                               |                                                                                                    |
|                                                                          | แบบฟอร์มส<br>สำหรับเจ้าห<br><sup>สำหร</sup> ับเจ้าน<br>**หยิน | ลงทะเบียนใช้ Office365 <u>ru.ac.th</u><br>หน้าที่ของมหาวิทยาลัยรามคำแหง<br><sup>หลายย์ มหาวิทยาลัยรามคำแหง</sup> |

- 2. เมื่อเข้าไปลงทะเบียนแล้ว กรอก Email ที่ใช้งานการตอบกลับถูกต้องจะได้ mail จาก Microsoft ตอบกลับมาเข้าใน Email ของเรา ใน mail นั้นจะมี
  - a. Username
  - b. Password ชั่วคราว เพื่อใช้ในการเปิดเข้าใช้งาน

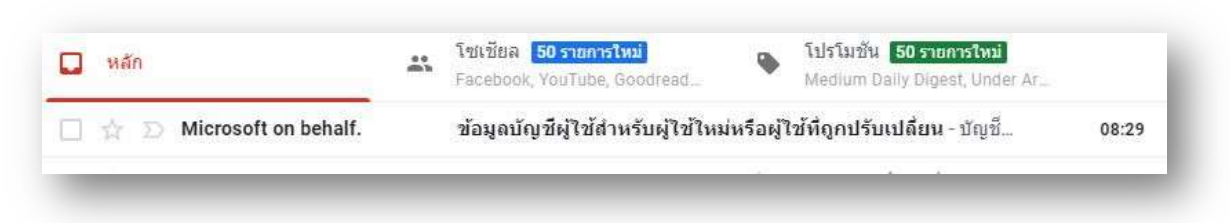

| Micros   | oft on behalf of your organization <ms-noreply@microsoft.com> 08:29 (1 นาทีที่ผ่านมา) 🔥</ms-noreply@microsoft.com>                                                                                                    | * | : |
|----------|----------------------------------------------------------------------------------------------------|---|---|
| ถึงฉัน 🕶 | ана стана и стана стана стан |   |   |
|          | Microsoft                                                                                                    |   |   |
|          | บัญชีผํใช้ถกสร้างหรือปรับ                                                                                                    |   |   |
|          | เปลี้ยน                                                                                                    |   |   |
|          | ชื่อผู้ใช้: test@ru.ac.th                                                                                                    |   |   |
|          | รหัสผานชวคราว: Wud76684                                                                                                    |   |   |
|          | นี่คือสิ่งที่ต้องทำถัดไป:                                                                                                    |   |   |
|          | <ul> <li>แชร์ข้อมูลนี้กับผู้ใช้ของคุณ</li> </ul>                                                                                                    |   |   |
|          | <ul> <li>เมื่อพวกเขาลงข้อเข้าใช้ด้วยรหัสผ่านช่วคราวแล้ว พวกเขาสามารถ<br/>สร้างรหัสผ่านของตนเองใด้โดยทำตามคำแนะนำบนหน้าลงชื่อเข้า<br/>ใช้ได้</li> </ul>                                                                                                    |   |   |
|          |                                                                                                    |   |   |
|          |                                                                                                    |   |   |
|          | ลงชื่อเข้าใช้ Office 365                                                                                                    |   |   |
|          |                                                                                                    |   |   |

3. เมื่อได้ Username และ password เข้าใช้งานชั่วคราวแล้ว เราจะต้องทำการ เปิดเข้าใช้งาน เข้าใช้งานได้ที่ www.office.com หรือปุ่ม ลงชื่อเข้าใช้งานที่ได้จาก Email

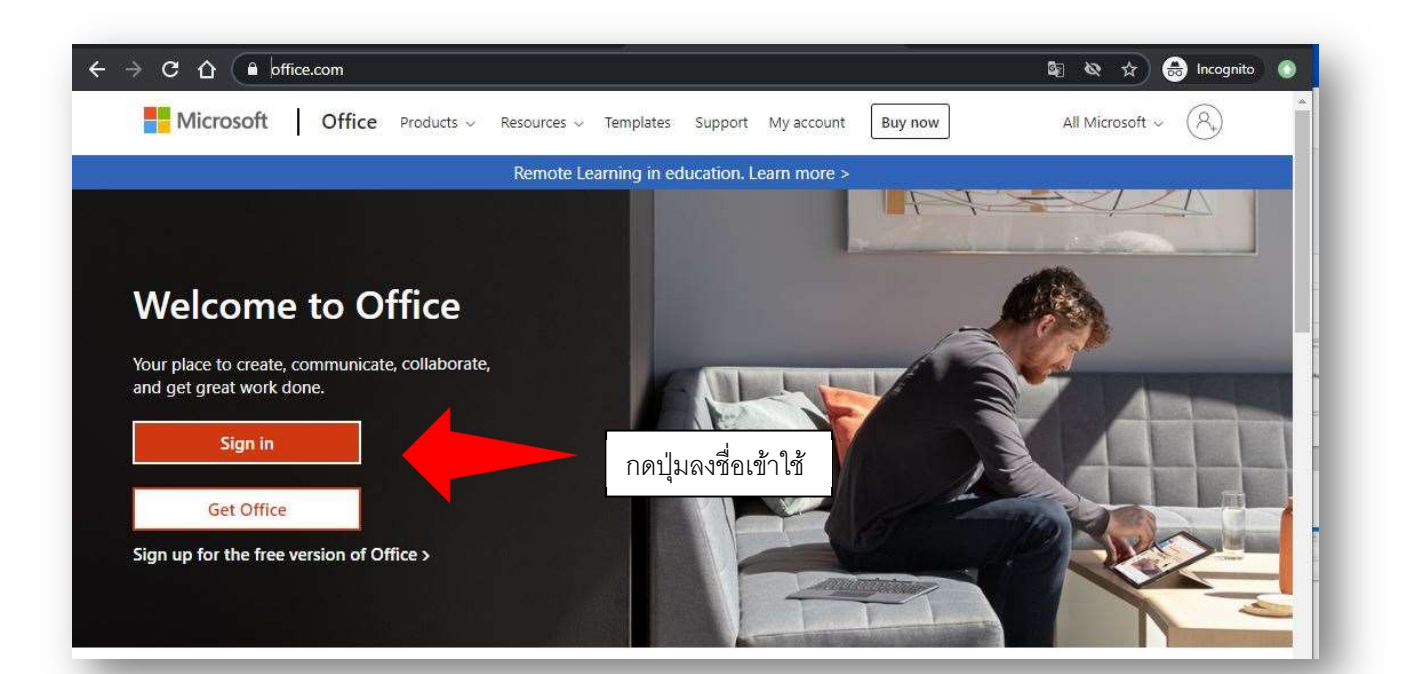

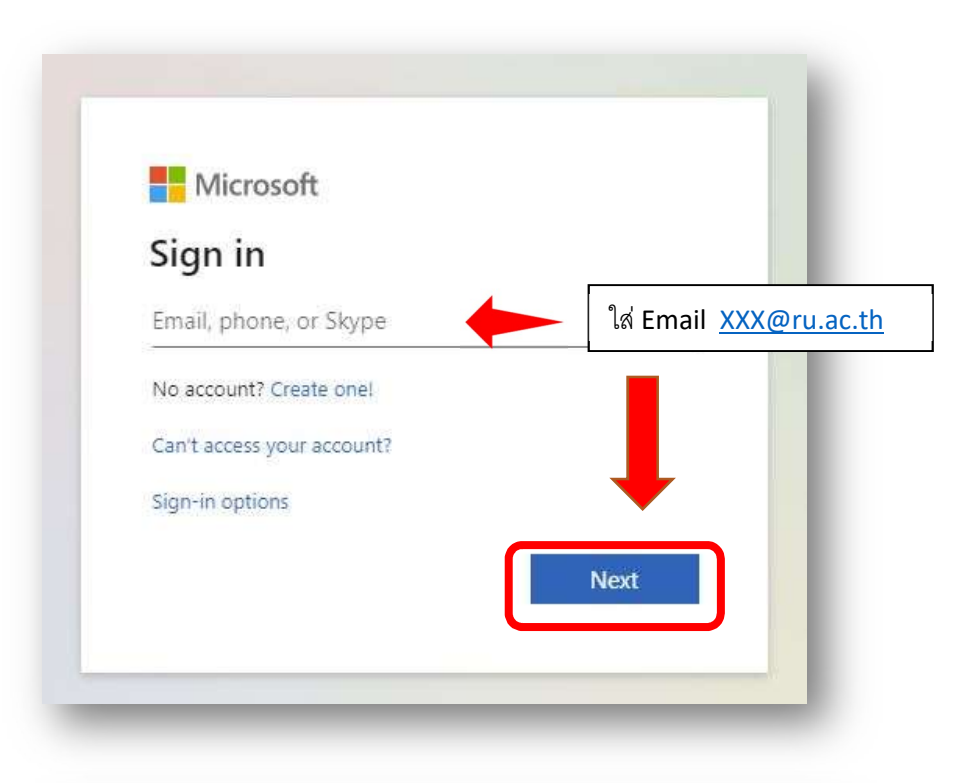

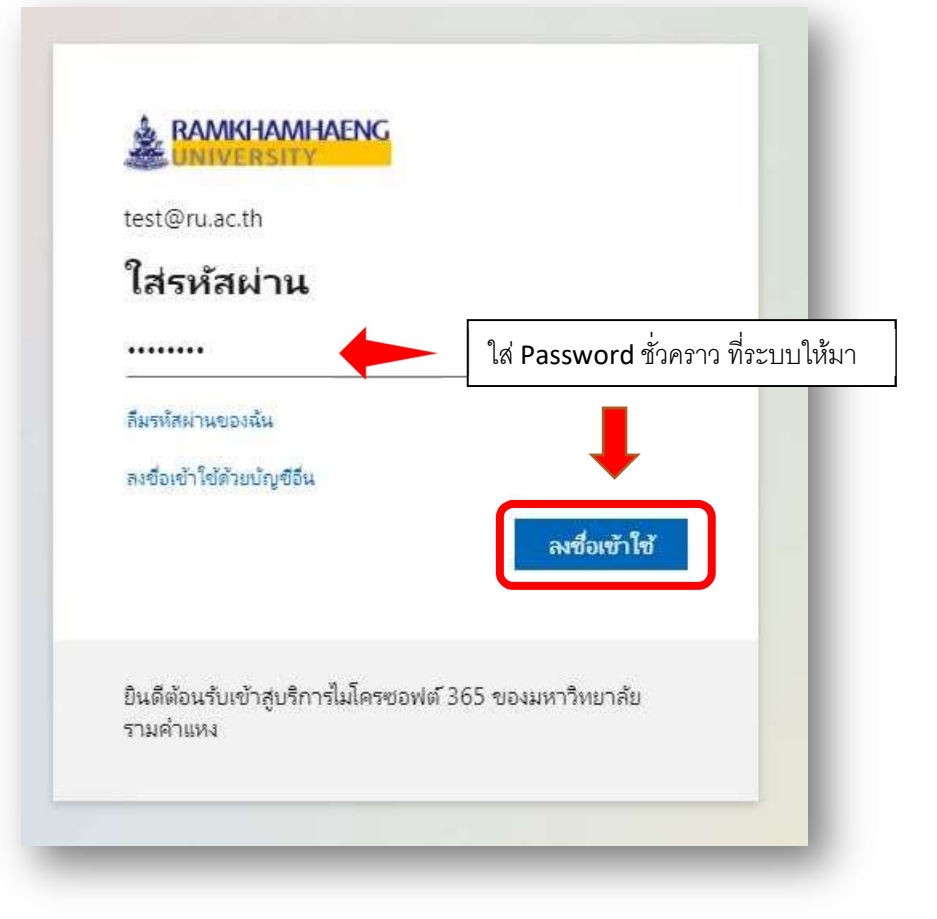

- 4. เมื่อใส่ Password ที่ระบบให้แล้วถูกต้อง ระบบจะบังคับให้เราเปลี่ยน Password
  - a. ข้อกำหนดในการตั้ง Password
    - i. มีตัวอักษรพิมพ์ใหญ่ ABCDEFG
    - ii. มีตัวอักษรพิมพ์เล็ก abcdefg
    - iii. มีตัวเลข 123456<sup>7</sup>890
    - iv. มีอักขรพิเศษ /\*-+&^%\$#@!
    - v. มีความยาว 8 ตัว และมีตัวอักษรไม่เหมือนชื่อ Email
    - vi. ต้องเป็นภาษาอังกฤษ เท่านั้น

| UNIVERSITY                                             |                                                       |                           |                                 |
|--------------------------------------------------------|-------------------------------------------------------|---------------------------|---------------------------------|
| test@ru.ac.th                                          |                                                       |                           |                                 |
| ปรับปรุงรหัสผ่า                                        | นของคุณ                                               |                           |                                 |
| คุณต้องทำการปรับปรุงรหัส<br>เข้าใช้ครั้งแรกของคุณ หรือ | ง่านของคุณ เพราะนี่เป็นการ<br>เพราะรหัสผ่านของคุณหมดอ | เลงชื่อ<br>มาย            |                                 |
| รหัสผ่านปัจจุบัน                                       |                                                       | Password ชั่วคราวที่ระบบ  | บให้มา                          |
| รหัสผ่านใหม                                            |                                                       | Password ที่เราตั้งเอง    | ]                               |
| ยืนยันรหัสผาน                                          |                                                       | Password ที่เราตั้งเองอีก | ครั้ง เหมือนกับข้างบน เพื่อเป็น |
|                                                        | ลงชื่อเชื่                                            | ก็ใช้                     |                                 |
|                                                        |                                                       |                           |                                 |
| ยินดีต้อนรับเข้าสูบริการไมโ                            | เรซอฟต์ 365 ของมหาวิทยา                               | ล้ย                       |                                 |

5. ถ้าตั้ง password ถูกต้องก็จะเข้าสู่ขั้นตอนต่อไป คือ การอัพเดทข้อมูลของ Email กดปุ่ม ถัดไป

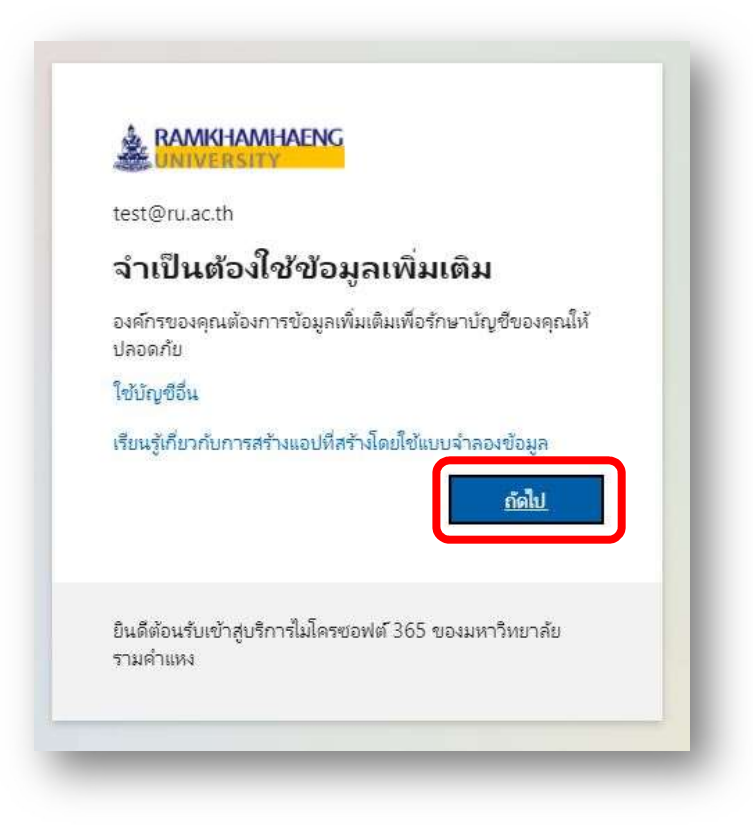

6. จะเข้ามาสู่ขั้นตอนการอัพเดทข้อมูลเพื่อระบุตัวตน ข้อดีของการระบุตัวตนคือ เราสามารถทำ การ reset password ของเราได้เองโดยที่ไม่ต้องแจ้งผู้ดูแล เพื่อทำการขอ reset password

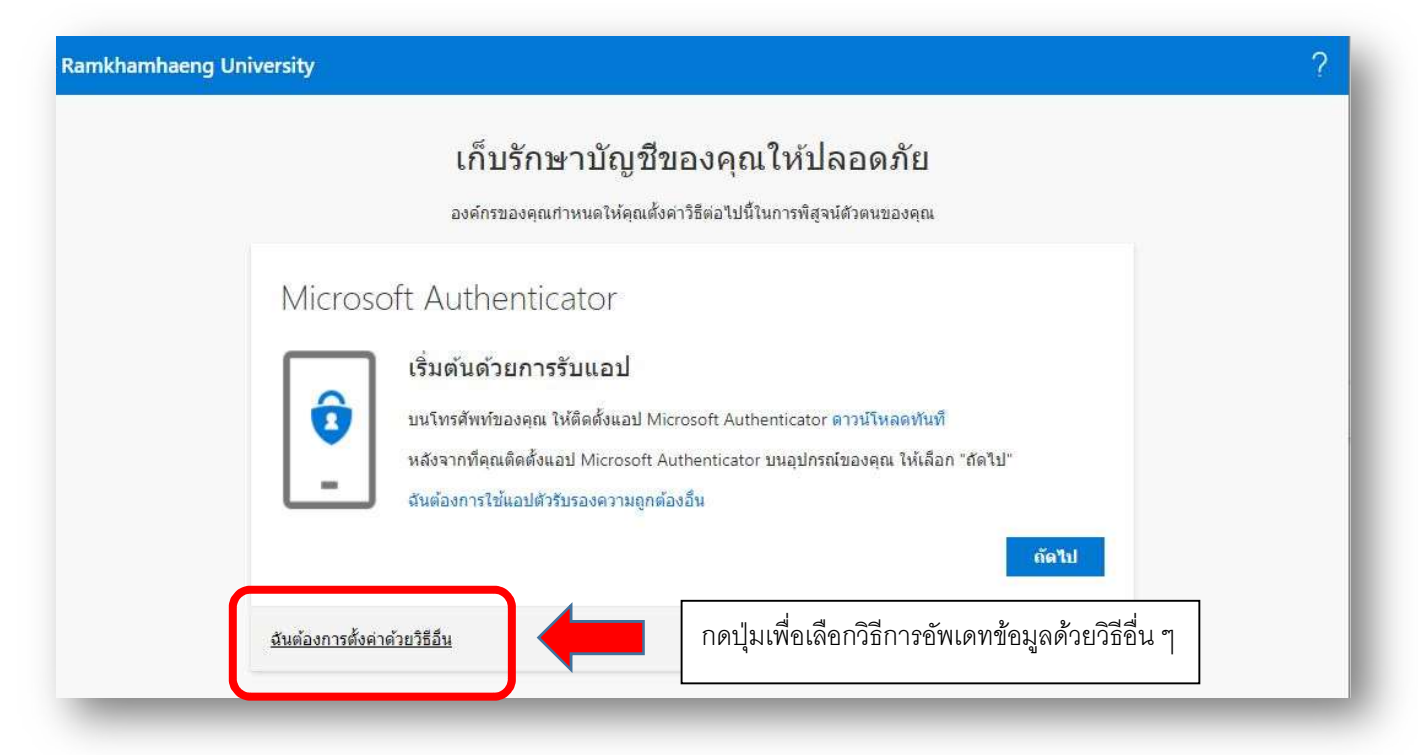

### 7. จะเข้าสู่การเลือกว่าจะอัพเดทข้อมูล ให้เลือก เบอร์มือถือ

| Ramkhamhaeng University                                                           |                                                                       |                                                                                                    |                                   | ? |
|-----------------------------------------------------------------------------------|-----------------------------------------------------------------------|----------------------------------------------------------------------------------------------------|-----------------------------------|---|
| Micro                                                                             | เก็บรั<br><sup>องศ์กรของ</sup><br>osoft Authen                        | ักษาบัญชีของคุณให้ปลอดภัย<br>งดุณกำหนดให้ดุณตั้งด่าวิธีต่อไปนี้ในการพิสูจน์ดัวตนของคุณ<br>hticator                                                                                                    |                                   |   |
|                                                                                   | เรมดนดวยก<br>บนโทรศัพท์ของง<br>หลังจากที่คุณติด<br>ฉันต้องการใช้แ     | การรบแอบ<br>ดุณ ให้ดิดตั้งแอป Microsoft Authenticator ดาวน์โหลดทันที<br>เต้งแอป Microsoft Authenticator บนอปกรณ์ของคุณ ให้เลือ<br>เลือกวิธีการอื่น<br>คุณต้องการใช้วิธีใด<br>แอปดัวรับรองความถูกต้อง ~ | ก "ถัดไป"<br><b>ถัดไป</b>         |   |
| Ramkhamhaeng University                                                           |                                                                       | แอปดัวรับรองความถูกต่อง<br>โทรศัพท์<br>อีเมล                                                                                                    | <u>อศัพท์</u>                     |   |
|                                                                                   | เก็บ<br><sub>องค์กร</sub><br>เล็คก Thailand (+                        | ปรักษาบัญชีของคุณให้ปลอดม<br>ของคุณภาพนดให้คุณตั้งค่าวิธีต่อไปนี้ในการพิสูจน์ด้วดนขอ<br>+66)                                                                                                    | าัย<br><sub>งคุณ</sub>            |   |
| โทร<br>ดุณสาม<br>ดุณต้อง<br>Thailai                                               | โต้พท์<br>เารถพืสูจน์ด้วดนของคุณไ<br>การใช้หมายเลขโทรศัพร<br>rd (+66) | ได้โดยการรับสายโทรศัพท์ของคุณ หรือส่งข้อความที่มีรหัส<br>ท์ใด<br>ไส่เบอร์โทรของเร                                                                                                    | ไปยังโทรศัพท์ของคุณ<br>ให้ถูกต้อง |   |
| <ul> <li>ดัง</li> <li>ดัง</li> <li>โท</li> <li>Messac</li> <li>ความเป็</li> </ul> | รหัสให้ฉัน<br>รหาฉัน<br>ge and data rates may<br>ในส่วนด้วและคุกกี้   | apply. การเลือก ถัดไป หมายความว่าคุณยอมรับ ข้อกำหน                                                                                                    | ดการใช้บริการ และ นโยบาย<br>ถัดไป |   |
| <u>ฉันต้องก</u>                                                                   | ารตั้งค่าด้วยวิธีอื่น                                                 |                                                                                                    | <u>ข้ามการตั้งค่า</u>             |   |

?

8. เราจะได้ ข้อความจาก Microsoft ส่งรหัสเพื่อยืนยันตัวตนมาให้

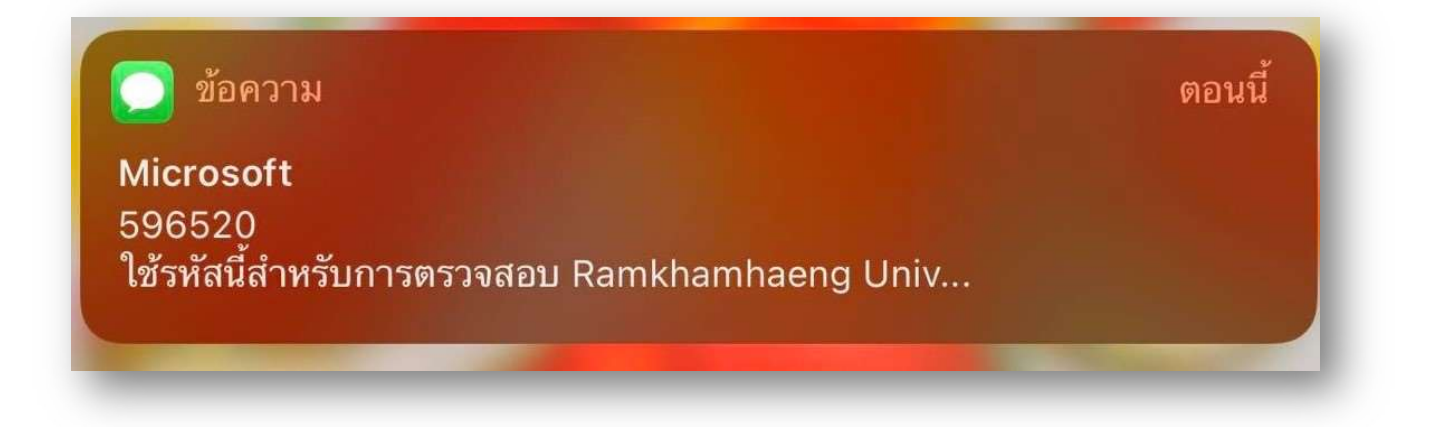

#### 9. นำรหัสที่ได้จากโทรศัพท์เข้ามากรอกข้อมูล

| Ramkhamhaeng University                                                                             | ? |
|----------------------------------------------------------------------------------------------------|---|
| เก็บรักษาบัญชีของคุณให้ปลอดภัย<br>องค์กรของคุณกำหนดให้คุณตั้งค่าวิธีต่อไปนี้ในการพิสูจน์ตัวตนของคุณ |   |
| โทรศัพท์<br>เราเพ็งสงรหัส 6 หลักไปยัง + 6<br>XXXXX<br>สงรหัสอีกครั้ง<br>ย้อนกลับ                    |   |
| <u>ฉันต้องการตั้งค่าด้วยวิธีอื่น</u> <u>ข้ามการตั้งค่า</u>                                          |   |

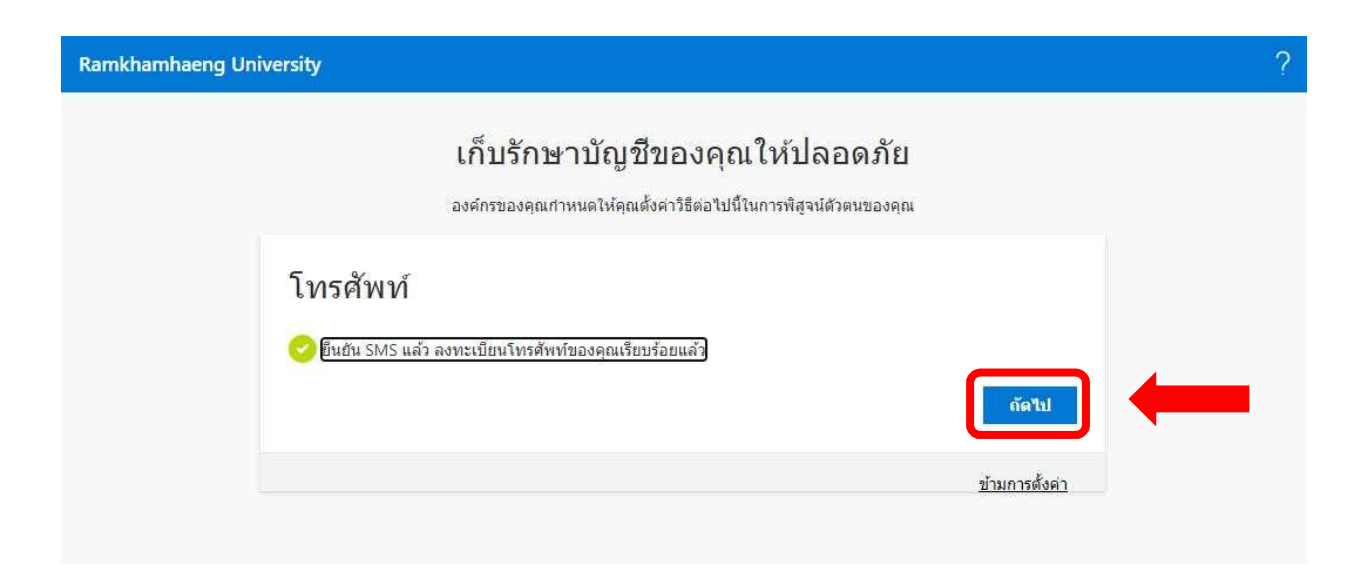

10. เมื่ออัพเดทถูกต้องจะมีข้อความขึ้นมาว่าอัพเดทข้อมูลสมบูรณ์ และกดปุ่ม เสร็จสมบูรณ์

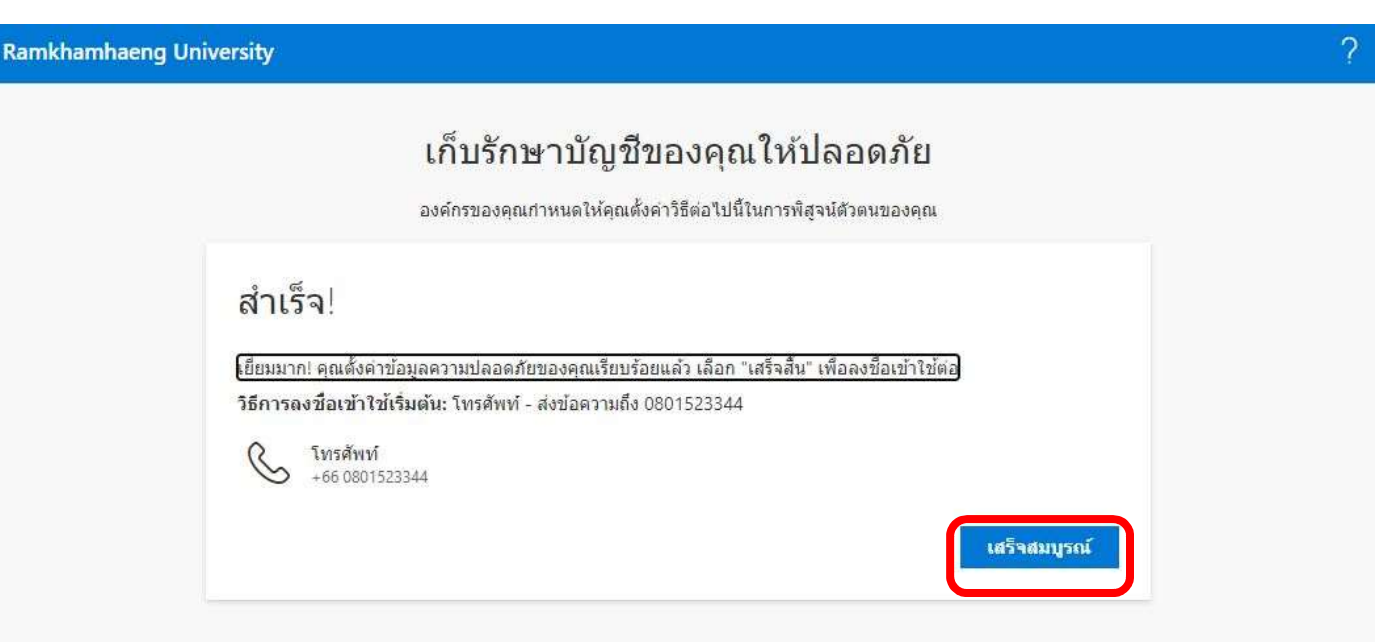

11. ในหน้านี้คือเราจะทาร login Email ของเราค้างไว้ที่เครื่องนี้เลยหรือไม่ จะเลือกอะไรก็ได้ แล้วแต่เรา

| test@ru.a      | c.th            |                 |              |          |
|----------------|-----------------|-----------------|--------------|----------|
| ลงชื่อเ        | ข้าใช้ค้า       | เง่ไว้หรือไ     | ม่           |          |
| ท่าเช่นนี้เพื่ | อลดจำนวนครั้งเ  | ที่คุณถูกขอให้ล | งชื่อเข้าใช้ |          |
| 🗌 ไม่ต้อ       | งแสดงสิ่งนี้อีก |                 |              |          |
|                |                 | ندآ             | 1            | <u>v</u> |
|                |                 |                 |              |          |

### 12. จะเข้าสู่การเข้าใช้งาน Microfost Office 365

|          | Office 365                | 🔎 ค้นหา                                                                                                    | 🗊                |
|----------|---------------------------|----------------------------------------------------------------------------------------------------|------------------|
| <b>^</b> | สวัสดีตอนเช้า             |                                                                                                    | ติดดั้ง Office 🗸 |
| w        | ที่เปิดล่าสุด ที่ปักง<br> | เมูดไว้ ที่แชร์กับฉัน ค้นพบ                                                                                 |                  |
| ×        |                           |                                                                                                    |                  |
| 0        |                           |                                                                                                    |                  |
|          |                           | ไม่มีเอกสาร Office แบบออนไลน์<br>ล่าสุด                                                                     |                  |
|          |                           | แชร์และทำงานร่วมกับผู้อื่น เมื่อต้องการเริ่มต้นใช้งาน<br>สร้างเอกสารใหม่ หรือลากมาที่นี่เพื่ออัปโหลดและเปิด |                  |
| 4        |                           | Tonsi                                                                                                    |                  |
| đji      |                           |                                                                                                    |                  |
| S        |                           |                                                                                                    |                  |
| 4        |                           |                                                                                                    |                  |
| B        |                           |                                                                                                    | 🟓 คำดิชม         |

13. ความสามารถในการใช้งาน Microsoft Office 365 คือ Office 365 A1 สามารถเข้าไปดูได้ ที่ <u>https://www.microsoft.com/th-th/microsoft-365/academic/compare-office-</u> <u>365-education-plans?activetab=tab%3aprimaryr1</u>

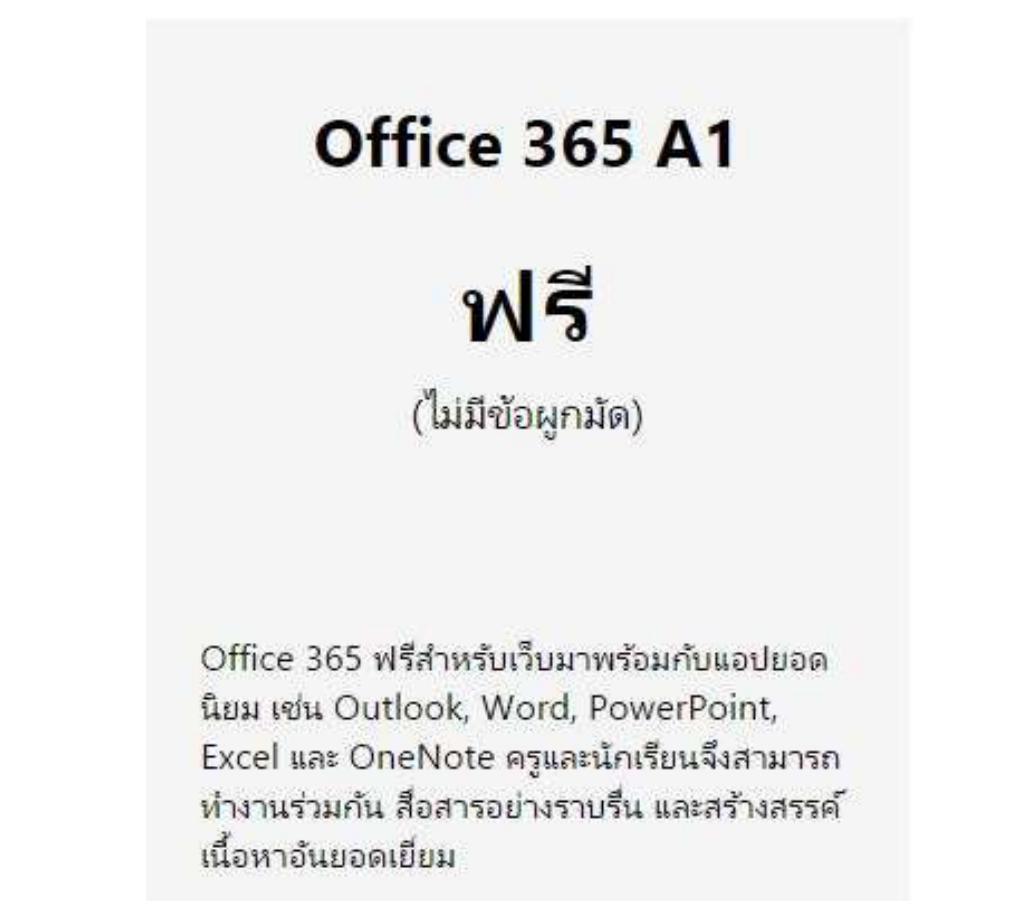

14. การยกเลิกการใช้งานทำได้โดยการ คลิกเลือก ชื่อเรามุมขวาบนแล้ว กดปุ่ม ลงชื่อออก

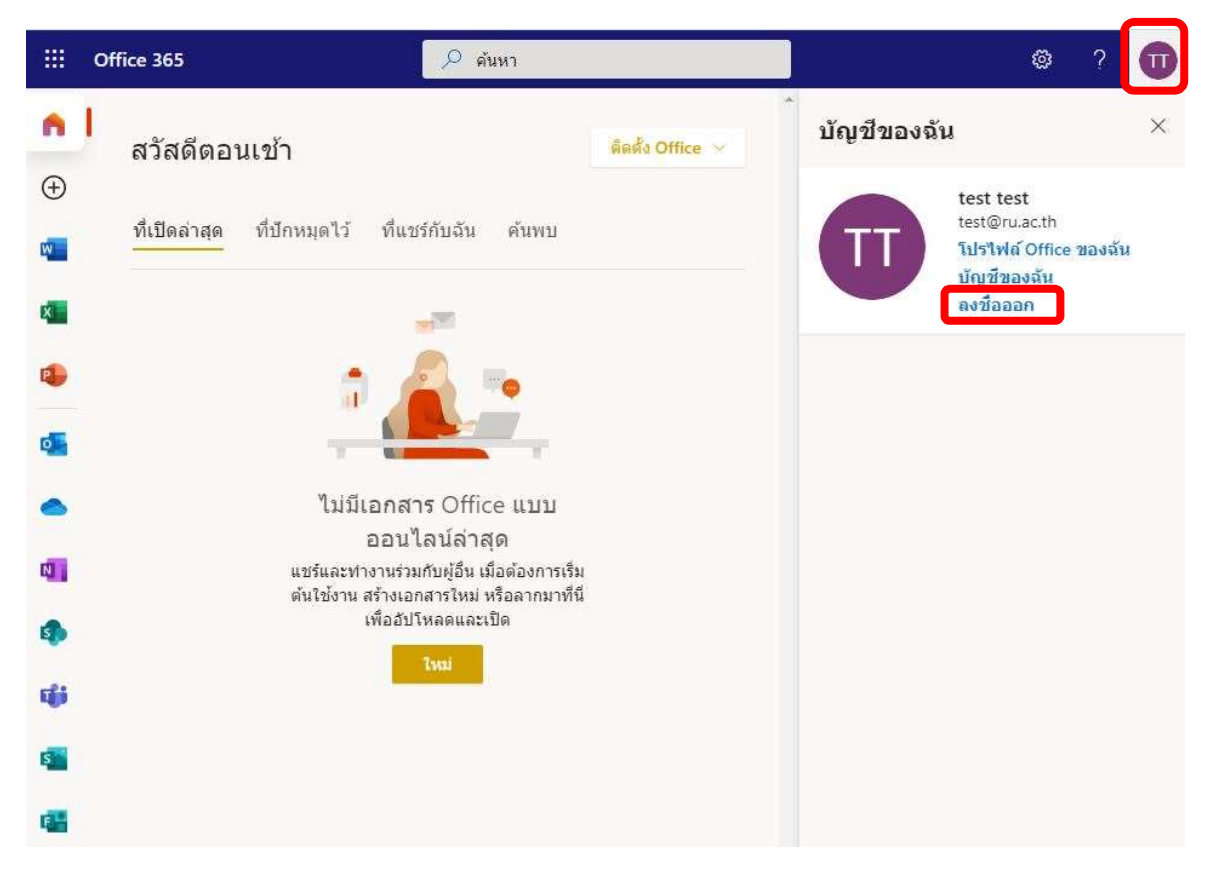

15. การ Reset Password ด้วยตนเอง กรณีเราลืม Password และเราได้ทำการ อัพเดทข้อมูล เบอร์มือถือ หรือ Email เรียบร้อยแล้ว

กดปุ่ม รีเซ็ตรหัสเดี่ยวนี้

| test@ru.ac.th                                                          |                         |
|------------------------------------------------------------------------|-------------------------|
| ใส่รหัสผ่าน                                                            | กดปุ่มเพื่อ Reset passw |
| บัญชีหรือรหัสผ่านของคุณไม่ถูกต้อง ห<br>คุณไม่ได้ ให้รีเซ็ตรหัสเดียวนี้ | ากดุณจำรห้สผ่านของ      |
| รหัสผ่าน                                                               |                         |
| ลีมรหัสผ่านของฉัน                                                      |                         |
| ลงชื่อเข้าใช้ด้วยบัญชีอื่น                                             |                         |
|                                                                        | ลงซื่อเข้าใช้           |
| ยินดีต้อนรับเข้าสบริการไมโครซอฟต์ 3                                    | 65 ของมหาวิทยาลัย       |

a. จะเข้าสู่ขั้นตอนของการ Reset password ใหม่

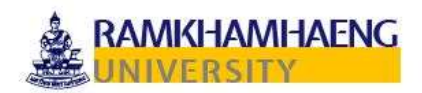

### กลับเข้าในบัญชีของคุณ

#### คุณคือใคร

ถัดไป

บกเลิก

หากต้องการฏ์คืนบัญชีของคุณ ให้เริ่มต้นโดยการป้อนรหัสผู้ใช้ของคุณ และตัวอักขระที่แสดงในรูปภาพหรือที่แสดงเป็นเสียงด้านล่าง

| รหัสผู้ใช้:                            |                         |                                  |
|----------------------------------------|-------------------------|----------------------------------|
| test@ru.ac.th                          |                         |                                  |
| ตัวอย่าง: user@contoso.onmicrosoft.cor | n หรือ user@contoso.com |                                  |
| HOV                                    | 44<br>12                |                                  |
| MAP                                    |                         |                                  |
| <br>ป้อนอักขระในรูปภาพหรือศำโนเสียง    | ←                       | พิมม์ ตัวอักษร ที่เห็นให้ถูกต้อง |
|                                        |                         |                                  |

#### b. กรอกเบอร์มือถือ ให้ถูกต้องเพื่อทำการรับรหัสเพื่อทำการ reset password

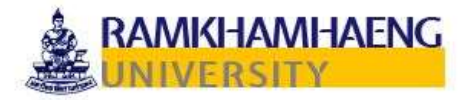

### กลับเข้าในบัญชีของคุณ

ชั้<mark>นตอนการยืนยัน 1</mark> > เลือกรหัสผ่านใหม่

โปรดเลือกวิธีการติดต่อที่เราควรใช้สำหรับการยืนยัน:

| ส่งข้อความใปที่โทรศัพท์มือถือของ<br>ฉัน | เพื่อป้องกันบัญชีของคุณ เราต้องขอให้คุณ<br>(**************44) ต่านล่าง จากบันคณจะได้ | ป้อนหมายเลขโทรศัพท์มือถือของคุณ<br>เริ่มข้อความที่มีรหัสการตรวจสอบความคุกต้อง |
|-----------------------------------------|--------------------------------------------------------------------------------------|-------------------------------------------------------------------------------|
| 🔿 โทรหาโทรศัพท์มือถือของฉัน             | ับนโทรศัพท์มือถือ ซึ่งสามารถใช้ตั้งค่ารหัส                                           | เผ่านของคุณใหม่<br>                                                           |
|                                         | ป้อนหมายเลขโทรศัพท์ของคุณ                                                            |                                                                               |
|                                         | 100000                                                                               | ใส่เบอร์มือถือของเราให้ถูกต้อง                                                |
|                                         | 42377.4.144                                                                          | แล้วกดปุ่ม รับ ข้อความ                                                        |
|                                         |                                                                                      |                                                                               |

ยกเลิก

c. จะได้หมายเลขเพื่อยืนยันตัวตนของการ reset password และทำหมายเลขที่ได้นำไป กรอกในขึ้นตอนต่อไป

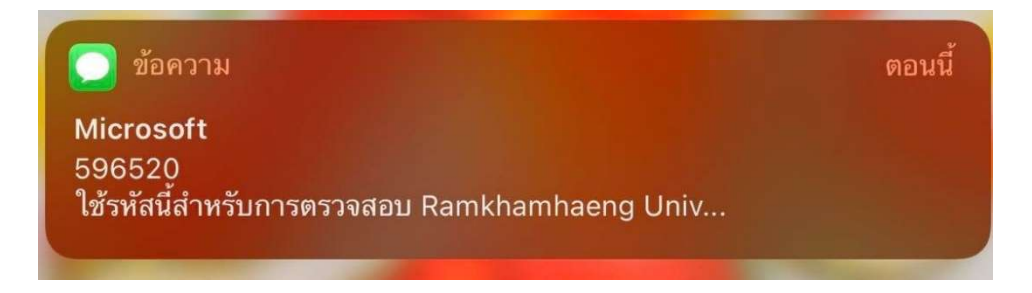

d. นำหมายเลขจากข้อความเข้ามากรอกดังนี้ แล้วกดปุ่ม ถัดไป

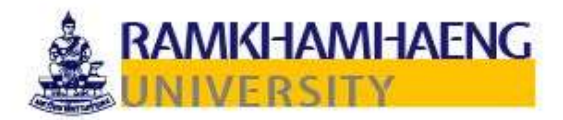

# กลับเข้าในบัญชีของคุณ

ขั้นตอนการยืนยัน 1 > เลือกรหัสผ่านใหม่

โปรดเลือกวิธีการติดต่อที่เราควรใช้สำหรับการยืนยัน:

| ส่งข้อความไปที่โทรศัพท์มือถือของ<br>ฉัน | เราได้ส่งข้อความที่มีรหัสยืนยันไปที่โทรศัพท์ของคุณ |
|-----------------------------------------|----------------------------------------------------|
| ◯ โทรหาโทรศัพท์มือถือของฉัน             |                                                    |
|                                         | ถัดไป                                              |
|                                         |                                                    |

ยกเลิก

e. เมื่อข้อมูลถูกต้องจะเข้าสู่ขั้นตอนของการตั้ง password ใหม่

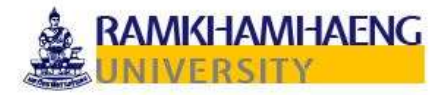

### กลับเข้าในบัญชีของคุณ

ขั้นตอนการยืนยัน 1 √ > <mark>เลือกรหัสผ่านใหม่</mark>

|                        | 💫 จำเป็นต้องมีรหัสผ่านที่คาดเดายาก รหัสผ่านที่คาดเดา                                                      |
|------------------------|----------------------------------------------------------------------------------------------------|
| จวามรัดกุมของรหัสผ่าน  | ยากมีความยาว 8 ถึง 256 อักขระ และต้องประกอบ                                                               |
| ว็บยับรหัสผ่านใหม่:    | ด้วยตัวอีกษรตัวพิมพ์ใหญ่และตัวพิมพ์เล็ก ตัวเลข และ<br>สัญลักษณ์ รหัสผ่านดังกล่าวด้องไม่มีชื่อผู้ใช้ของคุณ |
| <u>ใบรหัสผ่านใหม่:</u> | ด้วยด้วอักษรด้วพิมพ์ใหญ่และด้วพิมพ์ให้<br>สัญลักษณ์ รหัสผ่านดังกล่าวด้องไม่มีชื่อผู้ใช้ของค               |

- f. Password ที่ตั้งใหม่ก็ต้องเป็นตามข้อกำหนด
  - i. มีตัวอักษรพิมพ์ใหญ่ ABCDEFG
  - ii. มีตัวอักษรพิมพ์เล็ก abcdefg
  - iii. มีตัวเลข 1234567890
  - iv. มีอักขรพิเศษ /\*-+&^%\$#@!
  - v. มีความยาว 8 ตัว และมีตัวอักษรไม่เหมือนชื่อ Email
  - vi. ต้องเป็นภาษาอังกฤษ เท่านั้น เมื่อตั้งเสร็จเรียบร้อยก็จะขึ้นว่าเราได้ทำการ เปลี่ยน Password สำเร็จ

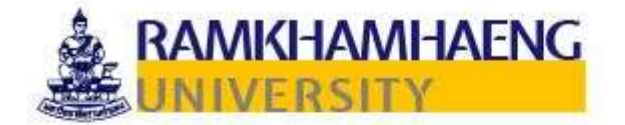

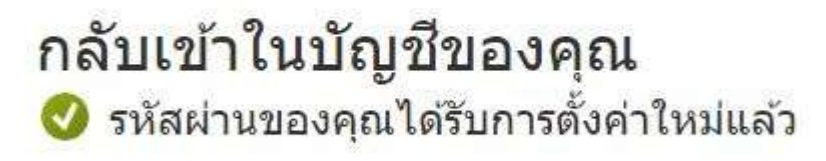

หากต้องการลงชื่อเข้าใช้ด้วยรหัสผ่านใหม่ของคุณ คลิกที่นี่

16. การเปลี่ยน Password Email @ru.ac.th เมื่อ Login เข้าใช้งานระบบแล้ว

- คลิกเข้าไปที่ ชื่อ User แล้วเลือกที่ ดูบัญชี แล้วขะเข้าไป

|      | Office 365 🥬 ค้นหา                               | 🔹 ? 📶 <                                 |
|------|--------------------------------------------------|-----------------------------------------|
| n    | สา้สดีตอบเข้า                                    | Ramkhamhaeng University ลงชื่อออก       |
| Ð    |                                                  | mail test                               |
| W    | ที่เปิดล่าสุด ที่ปีกหมุดไว้ ที่แชร์กับฉัน คำ<br> | แพบ MT ดุบัญขี<br>โปรไฟล์ Office ของจัน |
| rýa. |                                                  |                                         |

 คลิกเลือกหัวข้อรหัสผ่าน ก็จะเข้าไปที่หน้าสร้างรหัสผ่านตามภาพเราก็สามารถสร้าง รหัสผ่านใหม่ได้เลยครับ

| ::: 🎄 RAMIKHAMHAENG<br>UNIVERSITY บัญชีของฉัน                                                                                                    | $\sim$                                                 |
|----------------------------------------------------------------------------------------------------|--------------------------------------------------------|
| 🖉 ยินดีต้อนรับสู่ประสบการณ์ใช้งาน บัญชีของฉั                                                                                                    | ัน แบบใหม่!                                            |
| 2 ภาพรวม                                                                                                    |                                                        |
| 🖓 ข้อมูลความปลอดภัย                                                                                                    |                                                        |
| 💷 อุปกรณ์                                                                                                    |                                                        |
| 🖓 รหัสผ่าน                                                                                                    | mail test                                              |
| 🖻 องศ์กร                                                                                                    | 🖂 mailtest@ru.ac.th                                    |
| รัฐริ การตั้งค่าและความเป็นส่ว                                                                                                    |                                                        |
| 🔗 การลงชื่อเข้าใช้ของฉัน                                                                                                    | เหตุใดฉันจึงไม่สามารถแก้ไขได้ <sup>(1)</sup>           |
| 🖵 uail Office                                                                                                    |                                                        |
| 🗔 การสมัครใช้งาน                                                                                                    |                                                        |
|                                                                                                    |                                                        |
|                                                                                                    |                                                        |
| UNIVERSITY                                                                                                    |                                                        |
| เปลี่ยนรหัสผ่าน                                                                                                    |                                                        |
| เปลี่ยนรหัสผ่าน<br>จำเป็นต้องมีรหัสผ่านที่คาดเดายาก โปร<br>อย่าใส่ผ่าหรือชื่อทั่วไป ให้ผสมตัวอักษร<br>พิมพ์เล็ก ตัวเลข และสัญสักษณ์                                                            | เตใส่อักขระ 8-256 ตัว โดย<br>เด้วพิมพ์ใหญ่ ด้วอักษรตัว |
| เปลี่ยนรหัสผ่าน<br>จำเป็นต้องมีรหัสผ่านที่คาดเดายาก โปร<br>อย่าใส่ศาหรือชื่อทั่วไป ให้ผสมตัวอักษร<br>พิมพ์เล็ก ตัวเลข และสัญสักษณ์<br>รหัสผู้ใช้<br>mailtest@ru.ac.th                          | รดใส่อักขระ 8-256 ตัว โดย<br>รดัวพิมพ์ใหญ่ ด้วอักษรตัว |
| เปลี่ยนรหัสผ่าน<br>จำเป็นต้องมีรหัสผ่านที่คาดเดายาก โปร<br>อย่าใส่ศาหรือชื่อทั่วไป ให้ผสมตัวอักษร<br>พิมพ์เล็ก ตัวเลข และสัญสักษณ์<br>รหัสผู้ใช้<br>mailtest@ru.ac.th<br>รหัสผ่านเก่า          | รดใส่อักขระ 8-256 สัว โดย<br>รด้วพิมพ์ใหญ่ ด้วอักษรตัว |
| <b>เปลี่ยนรหัสผ่าน</b><br>จำเป็นต้องมีรหัสผ่านที่คาดเดายาก โปร<br>อย่าใส่ศาหรือชื่อทำไป ให้ผสมตัวอักษร<br>พิมพ์เล็ก ตัวเลข และสัญลักษณ์<br>รหัสผู้ใช้<br>mailtest@ru.ac.th<br>รหัสผ่านเก่า<br> | รดใส่อักขระ 8-256 ตัว โดย<br>สัวพิมพ์ใหญ่ สัวอักษรตัว  |
| เปลี่ยนรหัสผ่าน<br>จำเป็นต้องมีรหัสผ่านที่คาดเดายาก โปร<br>อย่าใส่ศาหรือชื่อทั่วไป ให้ผสมตัวอักษร<br>พิมพ์เล็ก ตัวเลข และสัญลักษณ์<br>รหัสผู้ใช้<br>mailtest@ru.ac.th<br>รหัสผ่านเก่า<br>      | รดใส่อักขระ 8-256 ตัว โดย<br>ส่วพิมพ์ใหญ่ ตัวอักษรตัว  |
| เปลี่ยนรหัสผ่านที่คาดเดายาก โปร<br>อย่าใส่ศาหรือชื่อทั่วไป ให้ผสมตัวอักษร<br>พิมพ์เล็ก ตัวเลข และสัญลักษณ์<br>รหัสผู้ไว้<br>mailtest@ru.ac.th<br>รหัสผ่านเก่า<br>                              | รดใส่อักขระ 8-256 ตัว โดย<br>รดัวพิมพ์ใหญ่ ตัวอักษรตัว |
| เปลี่ยนรหัสผ่านที่คาดเดายาก โปร<br>อย่าใส่ศาหรือชื่อทั่วไป ให้ผสมตัวอักษร<br>พิมพ์เล็ก ตัวเลข และสัญสักษณ์<br>รหัสผู้ใช้<br>mailtest@ru.ac.th<br>รหัสผ่านเก่า<br>                              | รดใส่อักขระ 8-256 ตัว โดย<br>รด้วพิมพ์ใหญ่ ตัวอักษรตัว |
| เปลี่ยนรหัสผ่านที่คาดเดายาก โปร<br>อย่าใส่ศาหรือชื่อทั่วไป ให้ผสมตัวอักษร<br>พิมพ์เล็ก ตัวเลข และสัญสักษณ์<br>รหัสผู้ใช้<br>mailtest@ru.ac.th<br>รหัสผ่านเก่า<br>                              | รดใส่อักขระ 8-256 ตัว โดย<br>รด้วพิมพ์ใหญ่ ด้วอักษรตัว |
| เปลี่ยนรหัสผ่านที่คาดเดายาก โปร<br>อย่าใส่สาหรือชื่อทั่วไป ให้ผสมตัวอักษร<br>พิมพ์เล็ก ตัวเลข และสัญสักษณ์<br>รหัสผู้ใช้<br>mailtest@ru.ac.th<br>รหัสผ่านเก่า<br>                              | รดใส่อักขระ 8-256 ตัว โดย<br>รด้วพิมพ์ใหญ่ ด้วอักษรตัว |

- ต้องเป็นภาษาอังกฤษ เท่านั้น
   เมื่อตั้งเสร็จเรียบร้อยก็จะขึ้นว่าเราได้ทำการ เปลี่ยน Password สำเร็จ
- แล้วให้เราเข้าสู่ระบบใหม่ ด้วยรหัสผ่านใหม่อีกครังครับ

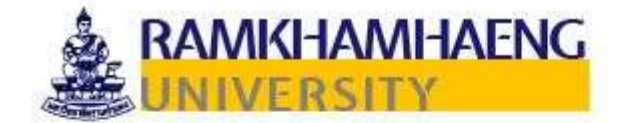

## กลับเข้าในบัญชีของคุณ ⊘ รหัสผ่านของคุณได้รับการตั้งค่าใหม่แล้ว

หากต้องการลงชื่อเข้าใช้ด้วยรหัสผ่านใหม่ของคุณ <mark>คลิกที่นี</mark>่